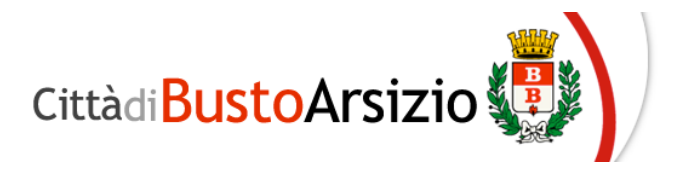

## ASILI NIDO E SCUOLE MATERNE DELL'INFANZIA NUOVA MODALITA' DI PAGAMENTO DEI SERVIZI SCOLASTICI A.S. 2021/2022

Nell'ottica di adempiere alle direttive della pubblica amministrazione in merito all'adesione della piattaforma PagopPA (art. 5 del codice dell'amministrazione digitale), si informa che a partire dal mese di gennaio 2022 è attiva la nuova modalità di pagamento del servizio di refezione scolastica.

Il nuovo sistema permetterà agli utenti di pagare in modalità elettronica, tramite il portale genitori, e garantirà al cittadino sicurezza e affidabilità nei pagamenti, semplicità nella scelta delle modalità di pagamento e trasparenza nei costi di commissione.

Per effettuare il pagamento on-line sarà necessario connettersi al portale genitori con le credenziali di accesso già in uso, e nella sezione Pagamenti selezionare "Elenco Ricariche".

Seguendo le successive istruzioni verrà richiesto di concludere l'operazione tramite carta di credito/ debito, conto corrente o altri metodi di pagamento supportati.

In alternativa al pagamento on-line potrà essere generato un avviso di pagamento da stampare o conservare in formato digitale da usare presso i punti abilitati (banca, ufficio postale, ricevitoria, tabaccai, ecc)

Viene riportata di seguito la guida operativa con i passaggi necessari da compiere per effettuare i pagamenti.

Trattandosi di una nuova modalità di pagamento è possibile che nel passaggio dal vecchio al nuovo sistema siano presenti inesattezze che se subito comunicate agli uffici preposti potranno essere corrette.

Per ulteriori informazioni e chiarimenti contattare l'ufficio rette ai numeri 0331-390340/341 nei giorni lun-mar-ven dalle 9.00 alle 12.00 mer dalle 9.00 alle 12.00 e dalle 14.30 alle 16.30 o inviare una mail all'indirizzo <u>rette@comune.bustoarsizio.va.it</u>

Si ricorda a tutte le famiglie che per accedere agli uffici si riceve solo su appuntamento.

## **GUIDA OPERATIVA**

Tramite il Portale Genitori, sarà possibile effettuare il pagamento dell'avviso utilizzando la piattaforma PagoPA accedendo alla sezione *Pagamenti > Elenco Ricariche:* 

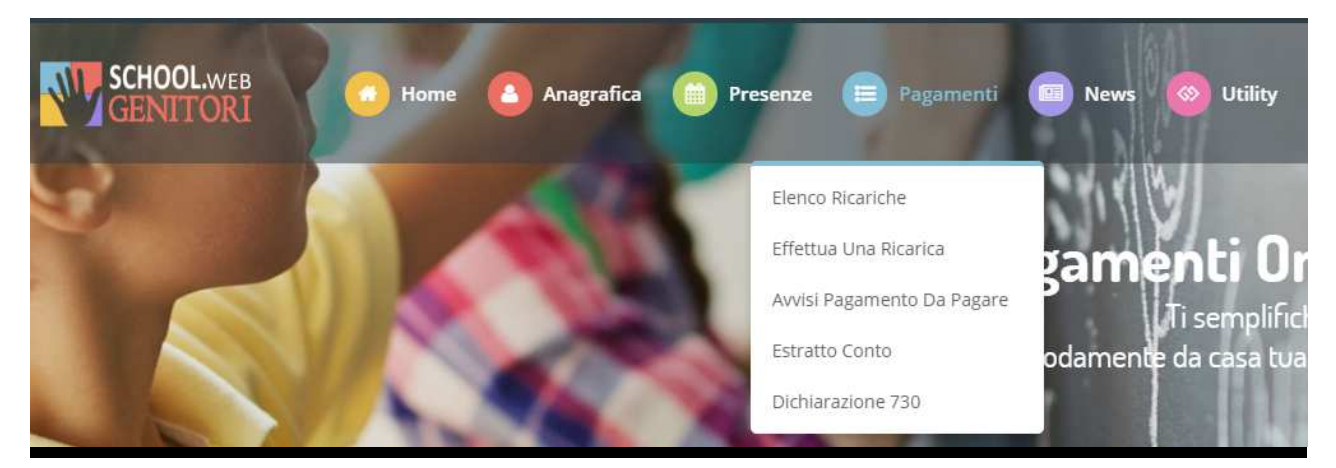

Qui occorrerà selezionare e generare l'avviso di pagamento:

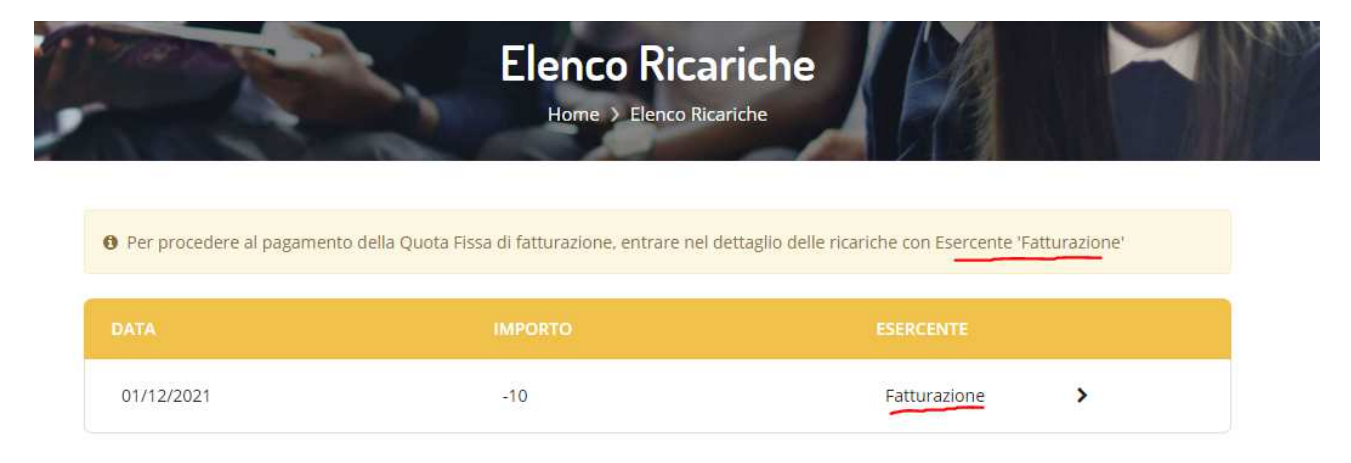

Una volta visualizzato il dettaglio della ricarica, sarà possibile procedere al pagamento dell'importo addebitato.

Cliccando su Paga Importo, si verrà reindirizzati alla pagina di pagamento con PagoPa, dove sarà già preselezionato l'importo da ricaricare, sulla base di quanto addebitato dal negozio fatturazione\*.

|                                                                                                    | Riepilogo Pagamento                      |
|----------------------------------------------------------------------------------------------------|------------------------------------------|
| Attenzione! Per eventuali problemi nel processo di ricarica, verificare sulle impostazioni del<br>proprio browser in uso, l'attendibilità del sito del Portale Genitori (compatibilità) e/o la presenza di<br>eventuali Biocchi PopUp per il sito. |                                          |
| Quando si effettua una ricarica, aspettare il termine della procedura prima di chiudere le finestre<br>del browser, per evitare che la ricarica appena effettuata non venga registrata dal sistema.                                                |                                          |
| ✓ Procedil Mail corretta. Puol procedere al pagamento. Mail attuale: Per modificare la mail Clicca qui                                                                                                    | <ul> <li>01/03/2021</li> <li></li> </ul> |
| Servizio:                                                                                                    | Totale Pagamento: €1                     |
| REFEZIONE                                                                                                    |                                          |
|                                                                                                    |                                          |
| Scegli La Modulità Di Pagamento                                                                                                    |                                          |
| Scegli La Modalità Di Pagamento                                                                                                    |                                          |

A questo punto potrete decidere se procedere al *Pagamento on-line* tramite carte o se generare un *Avviso di Pagamento,* da poter pagare successivamente attraverso i canali abilitati:

Scegliendo il pagamento Online tramite la voce "Pagamento OnLine" sarete indirizzati sulla piattaforma PagoPA, dovrete quindi accreditarvi tramite SPID o accedere con un indirizzo mail valido:

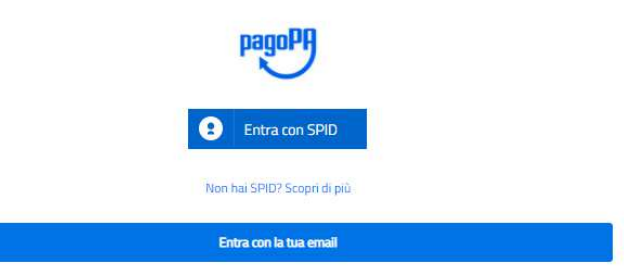

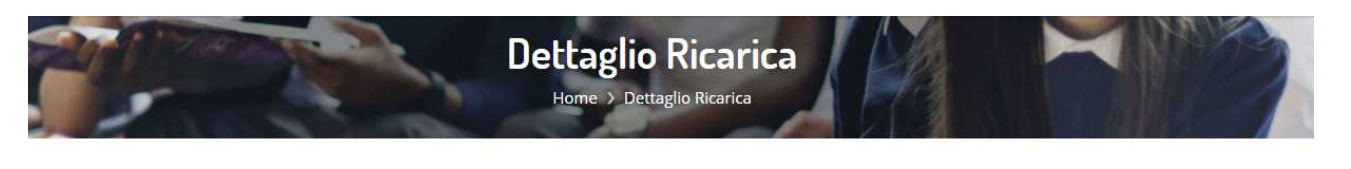

Data Ricarica : 01/12/2021

Servizio : REFEZIONE PRIMARIA E SECONDARIA

Negozio : Fatturazione

Causale : prova pagamento

Importo Ricarica : -10€

Metodo Pagamenti : Contanti

pagoPA - Informativa sulla privacy

## INFORMATIVA SUL TRATTAMENTO DEI DATI PERSONALI

ai sensi degli artt. 13-14 del Regolamento (UE) 2016/679

Questa informativa privacy descrive come vengono trattati i dati personali di coloro che approdano al sito wisp2.pagopa.gov.it/ (il "Sito") per effettuare un pagamento tramite pagoPA. Il Sito ti permette (i) di essere avvisato per email in merito alle transazioni che effettuerai sul sistema pagoPA e, se deciderai di registrarti a pagoPA, (iii) di effettuare la registrazione a pagoPA, (iii) di memorizzare alcune modalità di pagamento, (iv) di visualizzare lo storico delle tue transazioni, nonche' (v) di recuperare la password e/o codice segreto da te scelti al momento della registrazione (di seguito il "Servizio").

Questa invece <u>NON</u> descrive il trattamento dei dati personali relativi ai tuoi pagamenti effettuati tramite pagoPA, rispetto ai quali gli Enti Creditori (ossia la pubblica amministrazione a favore del quale effettui un pagamento) e/o i Prestatori di Servizi di Pagamento (ossia la banca o altro istituto che hai scelto per effettuare un determinato pagamento), restano titolari autonomi del trattamento. Dovrai quindi rivolgerti a quest'ultimi per informazioni sul trattamento dei tuoi dati.

Titolare del trattamento dei dati PagoPA S.p.A.

Indirizzo: Piazza Colonna 370 - 00187 Roma

Indirizzo PEC: pagopa@pec.governo.it

La PagoPA S.p.A. è responsabile della protezione dei dati e per ogni esigenza si prega di scrivere a dpo@pagopa.it

Responsabile del trattamento dei dati SIA S.P.A. Indirizzo: Via F. Gonin 36 - 20147 Milano Indirizzo PEC: direzione\_net@pec.sia.eu Autorità di controllo

E scegliere come pagare: Come vuoi pagare? Carta di credito/debito Conto corrente Altri metodi di pagamento

Terminata la procedura di pagamento

riceverete un

riscontro via mail ed il pagamento sarà visibile entro le 24 ore successive sul Portale Genitori/ComunicApp.

Scegliendo invece di pagare tramite Avviso di Pagamento sarà possibile pagare recandosi presso un esercizio convenzionato, reperibile al sito: <u>https://www.pagopa.gov.it/it/prestatori-servizi-di-pagamento/elenco-PSP-attivi/</u>

L'Avviso di Pagamento generato sarà reperibile alla voce *Pagamenti > Avvisi Pagamento da Pagare*, dove potrete verificare le posizioni ancora aperte e da pagare:

|                                                                                                    | A                                                                                                    | vvisi Di Paga<br>Home > Avv | amento Da Pagar<br>isi pagamento da pagare | e           |               |                |  |
|----------------------------------------------------------------------------------------------------|----------------------------------------------------------------------------------------------------|-----------------------------|--------------------------------------------|-------------|---------------|----------------|--|
| Come pagare uno<br>• Cliccare sul sin<br>• Cliccare sul sin<br>• Seguire la proc<br>• Una volta paga<br>Come annullare u<br>• Cliccare sul sin<br>• Una volta annu | <ul> <li>Come pagare uno IUV</li> <li>Cliccare sul simbolo € del pagamento che si vuole pagare</li> <li>Cliccare sul simbolo ⊕ del pagamento che si vuole stampare</li> <li>Seguire la procedura indicata sul portale</li> <li>Una volta pagato lo IUV, entro 48 ore verrà contabilizzata nel sistema</li> </ul> Come annullare uno IUV <ul> <li>Cliccare sul simbolo ⊕ del pagamento che si vuole annullare</li> <li>Una volta annullato lo IUV, non sarà più possibile pagarlo e/o stamparlo.</li> </ul> |                             |                                            |             |               |                |  |
| DATA RICHIESTA                                                                                                    | IMPORTO                                                                                                    | SERVIZIO                    | iuv                                        | PAGA<br>(?) | STAMPA<br>(?) | CANCELL<br>(?) |  |
| 42/02/2024                                                                                                    | 6010                                                                                                    | 1                           | 0404500000000000                           | 6           |               | -              |  |

Selezionando l'opzione "*Stampa*" verrà generato un Avviso di Pagamento in formato PDF, da pagare presso gli enti prestatori del servizio:

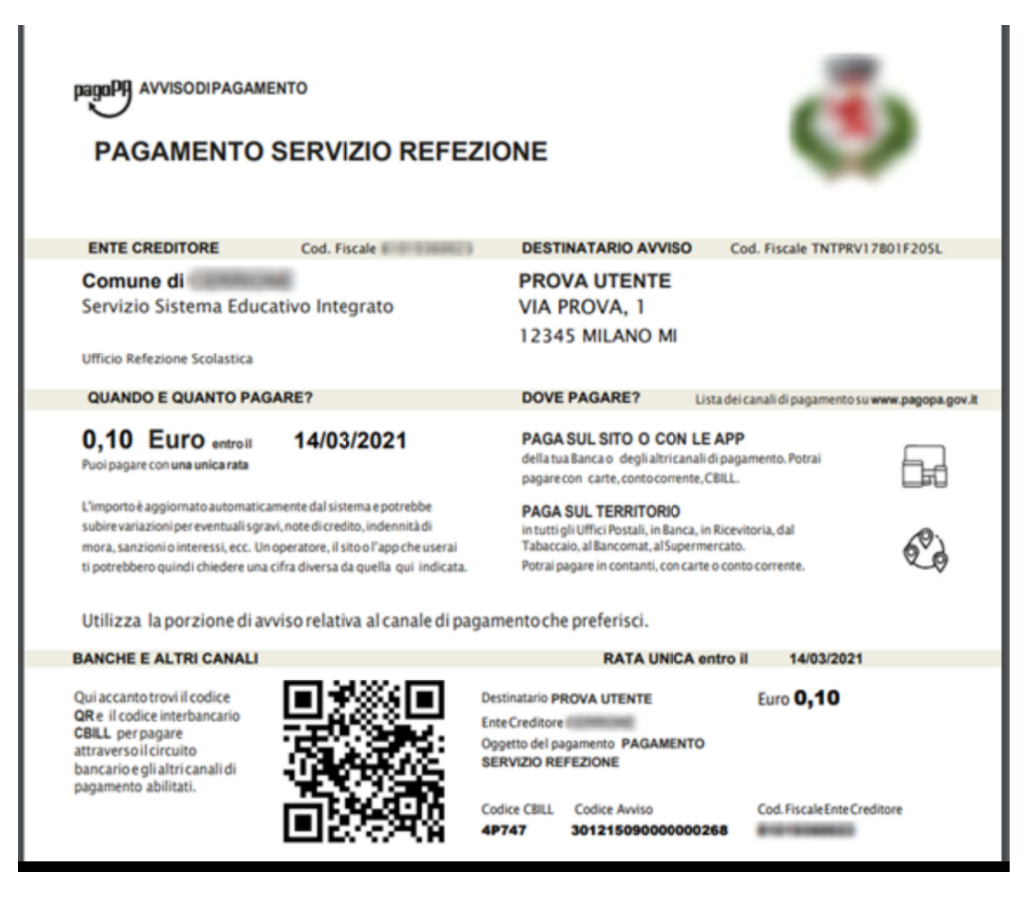

## RISPOSTE ALLE DOMANDE PIU' FREQUENTI - FAQ

| Chi è la persona pagante della mia | E' la persona che è stata indicata come                 |
|------------------------------------|---------------------------------------------------------|
| famiglia?                          | Tutore/Persona pagante                                  |
|                                    | all'atto dell'iscrizione alla refezione                 |
| Quando sarà attivo il nuovo metodo | Il servizio sarà attivato da gennaio 2022               |
| di pagamento?                      |                                                         |
|                                    |                                                         |
| Dove ricarico il conto elettronico | - Collegandosi online con le proprie credenziali al     |
| della mensa?                       | Portale dei Genitori                                    |
|                                    | https://www6.itcloudweb.com/bustoarsizioportalegen      |
|                                    | attivo 24 ore su 24 - e cliccando su "Esegui Ricarica". |
|                                    | - Presso gli esercenti accreditati al Nodo dei          |
|                                    | Pagamenti PagoPA                                        |
|                                    | (Circuito Sisai, Lottomatica, Labaccherie etc etc)      |
|                                    | presentando la Lettera di Pagamento dell'Importo        |
|                                    | desiderato.                                             |
| Come ci si procura la Lettera di   | - Collegandosi al sito                                  |
| rigarian                           | ntips://www6.itcioudweb.com/bustoarsizioportalegen      |
|                                    | con le proprie credenziali e selezionando Genera        |
|                                    | avviso di pagamento e sara reperibile alla voce         |
|                                    | pagamenti > Avvisi pagamento da pagare, dove            |
|                                    | potrete verificare le posizioni ancora aperte e da      |
| Si può mostrare la Lettera di      | Sì in alternativa alla stampa, la lettera di pagamento  |
| Pagamento direttamente dallo       | nuò essere                                              |
| smarthhone?                        | mostrata agli esercizi accreditati ai nagamenti PagoPA  |
|                                    | (Circuito                                               |
|                                    | Sisal, Lottomatica, Tabaccherie etc. etc.) dal proprio  |
|                                    | smartphone.                                             |
| Il pagamento può essere effettuato | No, il pagamento può essere effettuato anche da altro   |
| solo dal genitore individuato come | componente maggiorenne della famiglia, purché in        |
| Tutore /Persona Pagante?           | possesso della Lettera di Pagamento.                    |
| Come si può controllare la propria | Accedendo al sito                                       |
| situazione contabile?              | https://www6.itcloudweb.com/bustoarsizioportalegen      |
|                                    | con le proprie credenziali e selezionando elenco        |
|                                    | ricariche dal modulo dei pagamenti.                     |
| Per ulteriori informazioni         | Per ulteriori informazioni e chiarimenti a              |
|                                    | rette@comune.bustoarsizio.va.it o contattare l'ufficio  |
|                                    | rette ai numeri 0331-390340/341 nei giorni lun-mar-     |
|                                    | ven dalle 9.00 alle 12.00 merc dalle 9.00 alle 12.00 e  |
|                                    | dalle 14.30 alle 16.30                                  |
|                                    | Si ricorda a tutte le famiglie che per accedere agli    |
|                                    | uffici si riceve solo su appuntamento.                  |